# インターネット入学手続

### トップページ確認

Ritsu-Mateへログイン後、入学二次手続開始日の午前10時になりましたら、「インターネット入学手続」ボタンが表示 されます。

|    | ENGLISH   초マニュアル   ログアウト                                                 |
|----|--------------------------------------------------------------------------|
| F  | 立命館大学 Ritsumeikan University                                             |
| [F | tsu-Mate My Page]                                                        |
|    | さんのページ                                                                   |
|    | お知らせ         【出願について】 [注意] 登録した内容はRitsu-Mateでは修正ができません         <お知らせ一覧へ> |
|    | ► L= ■出願 出願登録(大学院) 受驗要ダウンロード                                             |
|    | ■合格発表                                                                    |
|    | ■インターネット入学手続<br>インターネット入学手続                                              |
|    | ■お問い合わせ<br>お問い合わせ                                                        |
|    | <b>リンク</b><br>立命館大学ホームページ<br>英語基準入試サイト (学部)                              |
|    | 立命館大学大学院 入試情報サイト<br>新入牛のためのスタートアップサイト                                    |
|    |                                                                          |
|    |                                                                          |

(c) Ritsumeikan Trust. All rights reserved.

## インターネット入学手続

#### インターネット入学手続一覧

合格した入試の入試情報が表示されます。

R立命館大学 Ritsumeikan University

Account:EXP8008237 Name:立口 命太 2017-06-15T16:41:30.973958 [ADP10L0] [OT]

📩 マニュアル 📔 ログアウト

[Ritsu-Mateマイページ] > [インターネット入学手続]

インターネット入学手続一覧

入学手続を行う対象の[手続]リンクを押してください。 入学手続画面に進みます。 ※試験を実施しない入試方式については、合格発表日を試験日の欄に表示しています。

| 0  | 学部・研<br>究科 | 学科・専<br>攻   | 専攻・コー<br><i>ス</i> 等 | 受験番号     | 入試方式            | 試験日        | 奨学金                           | 入学金納<br>入日 | 授業料納<br>入日 | 手続書類<br>到着日 |  |
|----|------------|-------------|---------------------|----------|-----------------|------------|-------------------------------|------------|------------|-------------|--|
| 手続 | 理工学研<br>究科 | 基礎理工学<br>専攻 | 数理科学<br>コース         | 41501108 | 一般入学試験/<br>博士前期 | 2017/06/09 | 大学院1年次対象成績優秀者奨学金<br>4月入学(理工Ⅱ) |            |            |             |  |

戻る

▶ 入学手続を行う研究科・専攻・受験番号に間違いないか確認してください。

受験番号:入学手続を行う受験番号

試験日 : 試験実施日。試験を実施しない入試方式については合格発表日を表示。

入学金納入日 :入学金納入日を表示。納入から表示まで1~2営業日かかります。 入学金の納入が必要でない方については、**合格発表日**が表示されます。

授業料納入日 :授業料納入日を表示。納入から表示まで1~2営業日かかります。 手続書類到着日:手続書類到着日を本学で確認した日を表示。書類到着後、表示まで2~3営業日 かかります。

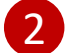

上記を確認後、「手続」ボタンをクリックしてください。

インターネット入学手続

### インターネット入学手続

登録するメニュー画面が表示されます。

インターネット入学手続

「入学手続要項」をよく読んで、入学手続を所定の期日までに確実に行ってください。 納付金の納入、入学手続書類の送付、インターネット入学手続は、必ずそれぞれの入学手続締切日までに行ってください。

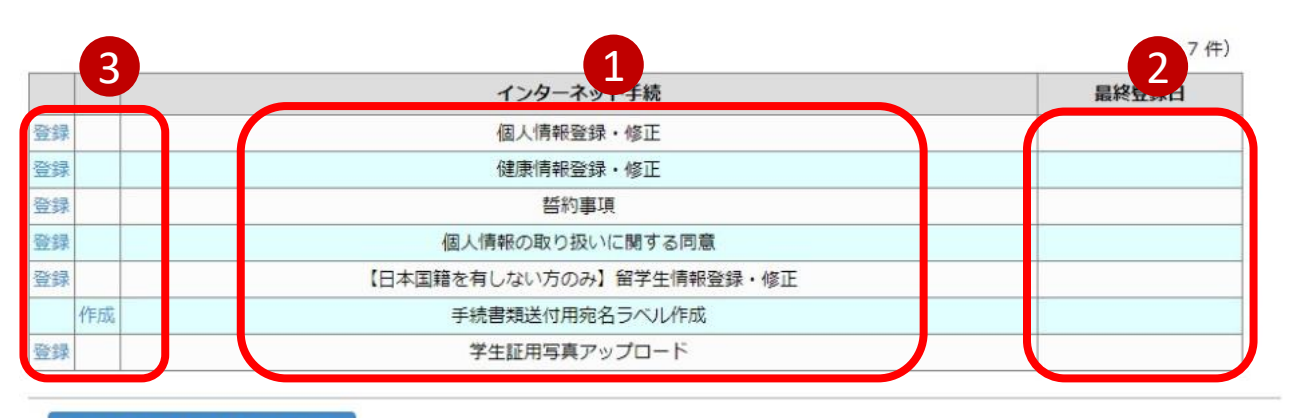

#### < インターネット入学手続一覧

登録すべきメニューが表示されます。

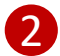

最終登録日・時刻が表示されます。

(日本国籍を有する方は「留学生情報登録・修正」は不要ですので、最終登録日時が表示されていなくてもかまいません)

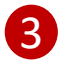

登録・作成ボタンをクリックするとその項目の登録・作成画面に移ります。 登録は上位からする必要はありません。いずれからも登録を開始できます。